## FO Fuji Electric MONITOUCH EXPRESS

Issue No. 124 (December 2019)

### [Useful Tips] Identifying the cause of the problem with the device search and the CSV output features

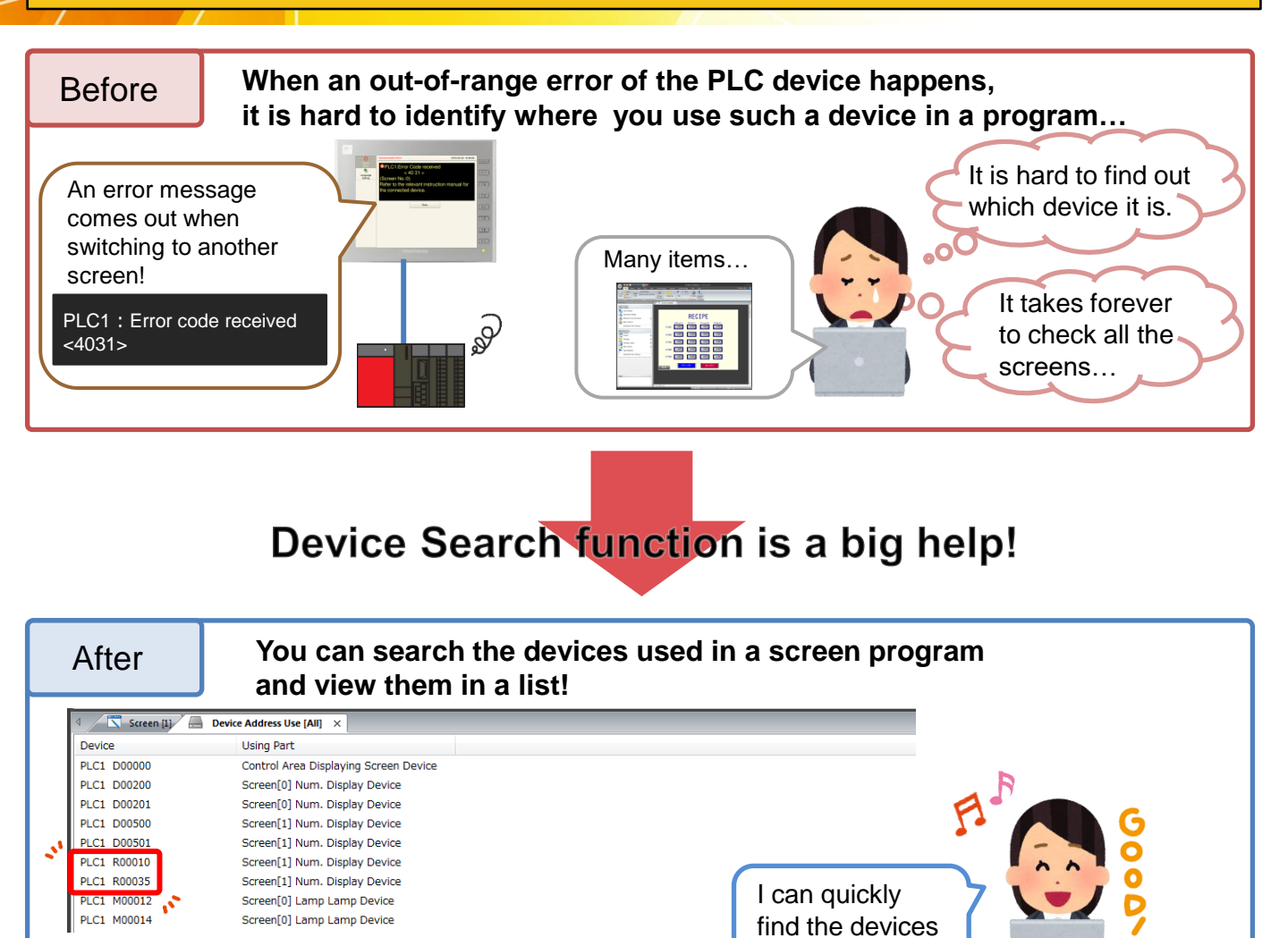

#### Three search methods

1. Filter (w/o cross-reference)

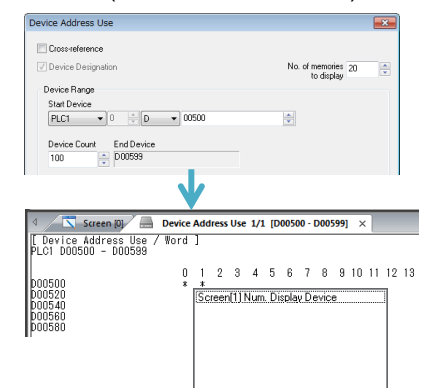

2. Filter (w/ cross-reference)

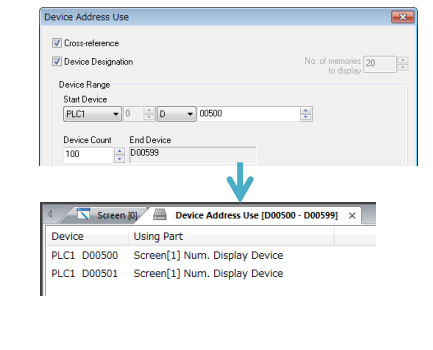

3. Search all (w/ cross-reference)

I want to check!

| Cross-reference                           |                                                                                                    |
|-------------------------------------------|----------------------------------------------------------------------------------------------------|
|                                           |                                                                                                    |
| 📃 Device Designati                        | on No. of memories 20                                                                                                    |
| Device Range                              | (0 dopa) —                                                                                                    |
| Start Device                              |                                                                                                    |
| PLC1 -                                    | 0 🔁 D 👻 00500                                                                                                    |
| Device Count                              | End Device                                                                                                    |
| 1 Screen                                  |                                                                                                    |
| Device                                    | Using Part                                                                                                    |
| PLC1 D00000                               | Control Area Displaying Screen Device                                                                                            |
| PLC1 D00200                               | Screen[0] Num. Display Device                                                                                                    |
| PLC1 D00201                               | Screen[0] Num. Display Device                                                                                                    |
| PLC1 D00500                               | Screen[1] Num. Display Device                                                                                                    |
|                                           | Screen[1] Num. Display Device                                                                                                    |
| PLC1 D00501                               |                                                                                                    |
| PLC1 D00501<br>PLC1 R00010                | Screen[1] Num. Display Device                                                                                                    |
| PLC1 D00501<br>PLC1 R00010<br>PLC1 R00035 | Screen[1] Num. Display Device<br>Screen[1] Num. Display Device                                                                   |
| PLC1 D00200<br>PLC1 D00201<br>PLC1 D00500 | Screen[0] Num. Display Device<br>Screen[0] Num. Display Device<br>Screen[1] Num. Display Device<br>Screen[1] Num. Display Device |

### Hakko Electronics Co., Ltd.

## FO Fuji Electric MONITOUCH EXPRESS

How to get to Device Search menu

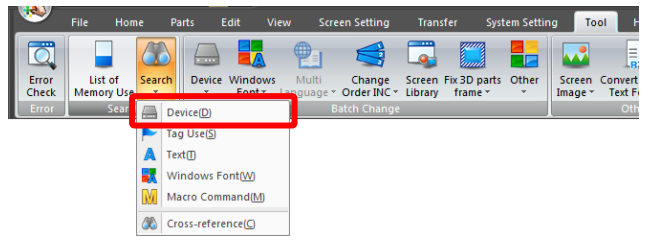

Click [Tool] > [Search] > [Device].

It is helpful to manage the devices used as well as troubleshooting!

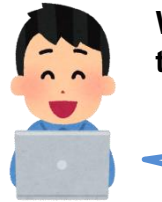

With the ver. 6.0.32.0 or later, the search results can be output in CSV! \*Only when cross-reference is provided.

I can use Excel to open it! It is easy to see and manage the list, for example, adding comments or searching devices.

Simple steps to export a CSV file:

| Image: Second second second                                                                                                    | Re                                                                                                    | • 4 Seach Deviction     • 4 Seach Device(int     • • | iny name and<br>in CSV! |
|----------------------------------------------------------------------------------------------------|----------------------------------------------------------------------------------------------------|------------------------------------------------------|-------------------------|
| A<br>1 Device Using Part<br>2 PLC1 D00100-0 Screen[13] Nor<br>3 PLC1 D01000-0 Screen[13] Nor<br>3 PLC1 D01000-0 Screen[10] Nur<br>4 PLC1 D01000-0 Screen[10] Nur<br>5 PLC1 D01000-0 Screen[10] Swi<br>6 PLC1 D01000 Screen[10] Swi<br>7 PLC1 D01000 Screen[10] Swi<br>9 PLC1 D01000-1 Screen[10] Swi<br>10 PLC1 D01000-1 Screen[10] Swi<br>11 PLC1 D01001 Screen[10] Nur<br>11 PLC1 D01001 Screen[10] Nur<br>11 PLC1 D01001 Screen[10] Nur<br>11 PLC1 D01001 Screen[10] Nur<br>11 PLC1 D01001 Screen[10] Nur<br>11 PLC1 D01001 Screen[10] Nur<br>11 PLC1 D01001 Screen[10] Nur<br>11 PLC1 D01001 Screen[10] Nur<br>11 D01001 Screen[10] Nur<br>11 PLC1 D01001 Screen[10] Nur<br>11 PLC | rmal Overlap Control<br>No 0 Error Condition<br>m. Display Device<br>titch Lamp Device<br>titch Operand Device<br>titch Operand Device<br>titch Operand Device<br>titch Dane Device<br>titch Lamp Device<br>m. Display Device | Mem.cov                                              |                         |

#### Bonus 👳

#### The ver. 6.0.32.0 or later supports CSV export of the following information!

- Item List ([View] > [Item List])

| Item List        | _                   |                             |   |             |                              |    | × |
|------------------|---------------------|-----------------------------|---|-------------|------------------------------|----|---|
| 🖪 🕒 I 📑 🚧 其      | 🗃 F 🖻               |                             |   |             |                              |    |   |
| Item 💌           | Coordinates         | Text                        | ٧ | Device 3    | <ul> <li>Function</li> </ul> | ¥. | ~ |
| Round Chamfering | ( 12, 46)-(611,394) |                             |   |             |                              |    |   |
| Marcend Sampling | (196, 74)-(402,238) |                             |   |             |                              |    | = |
| 👸 Interval Timer | (641, 0)            |                             |   |             |                              |    |   |
| PBcText          | (11,40)             | Trend sampling              |   |             |                              |    | - |
| Screen Library   | ( 0, 0)             |                             |   |             |                              |    |   |
| DefMulti Text    | (449,387)           | Delete all<br>the log data. |   |             |                              |    |   |
| Switch           | (266,387)-( 59, 44) | CSV file<br>Output          |   | \$u00110-00 | Standard                     |    |   |

- Error Check ([Tool] > [Error Check])

| 00       | 1 Error 214 Warning       | <u>                                      </u> |               |
|----------|---------------------------|-----------------------------------------------|---------------|
| Category | Location                  | expranation                                   | Solution      |
| - 3      | Screen[11] Trend Sampling | No setting made for the speci                 | Specify the   |
|          | Screen Library[5] Switch  | Switch area is too small. It                  | Enlarge the s |
|          | Screen Library[5] Switch  | Switch area is too small. It                  | Enlarge the s |
|          | Screen Library[5] Switch  | Switch area is too small. It                  | Enlarge the s |
|          | Screen Library[5] Switch  | Switch area is too small. It                  | Enlarge the s |
|          | Screen Library[5] Switch  | Switch area is too small. It                  | Enlarge the   |

You can troubleshoot quickly and manage the devices easily using Device Search and CSV export!

# Hakko Electronics Co., Ltd.

Overseas Sales Dept. TEL: +81-76-274-2144 FAX: +81-76-274-5136 http://monitouch.fujielectric.com/